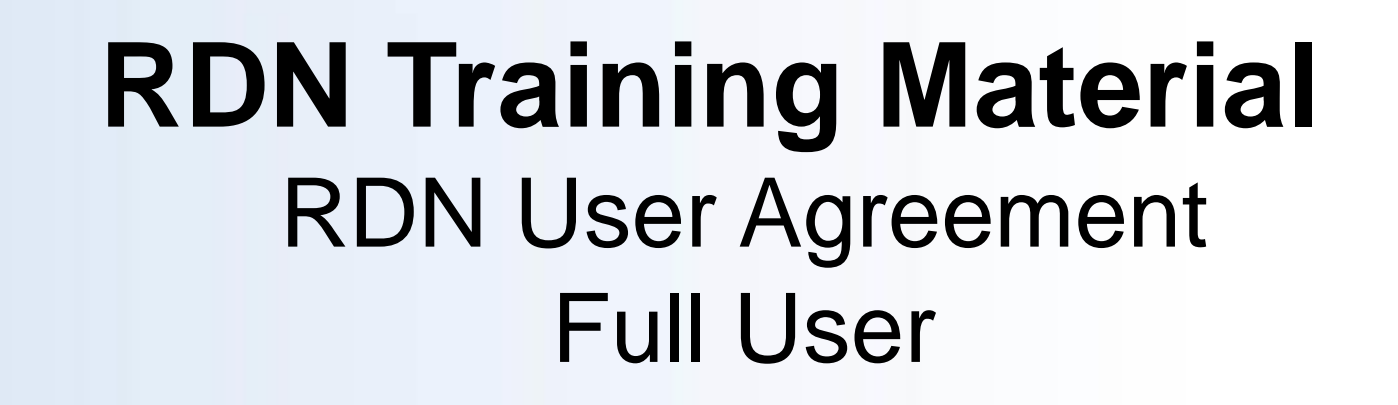

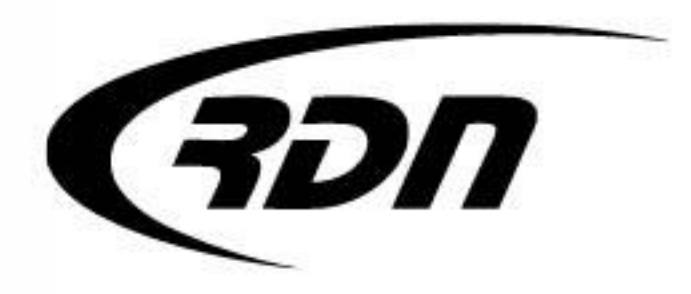

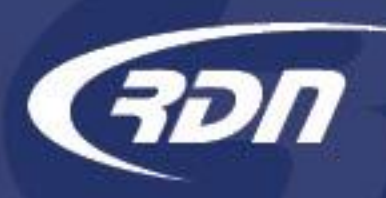

Please follow the steps provided in the following slides to electronically sign your User Agreement with RDN.

| Main Menu                                                                                               | Add Ord                | er Ope           | n Orders [2291]                                                                                                    | My Or     | ders [169 | ] MultiSe     | arch   | Clients/Assig | ees | Adjusters | Accounting    | CarsArrive |
|----------------------------------------------------------------------------------------------------|------------------------|------------------|----------------------------------------------------------------------------------------------------|-----------|-----------|---------------|--------|---------------|-----|-----------|---------------|------------|
| Repos >Jan                                                                                              | 1st [2]                | New Web [        | 6] New Upda                                                                                                    | tes [420] | Pe        | ending: H[28] | C[1821 | 4] Agent [0]  | On  | Hold [38] | Need Info [6] | OPENLANE   |
| First                                                                                                   | Last                   |                  | Client Acct #                                                                                                    |           | Ref #     |               | Case # | v             |     | J         | nvoice #      | Go         |
|                                                                                                    |                        |                  |                                                                                                    |           |           |               |        |               |     |           |               |            |
| 6. Managem                                                                                              | ent Funct              | ions:            |                                                                                                    |           |           |               |        |               |     |           |               |            |
| Daily Received Order Report<br>View/Edit Storage Locations<br>Upper-Management Area (Password Required) |                        |                  | From the Main Menu, scroll down to box 6: Management<br>Functions. Select Upper Management Area and enter your<br>Upper Management password to continue. |           |           |               |        |               |     |           |               |            |
|                                                                                                    |                        |                  |                                                                                                    |           |           |               |        |               |     |           |               |            |
| Protected                                                                                               | Area :: A              | II Entries       | Logged                                                                                                    |           |           |               |        |               |     |           |               |            |
| Enter Your                                                                                              | Password<br>tected Are | to Continue<br>a | :                                                                                                    | Ľ         |           |               |        |               |     |           |               |            |

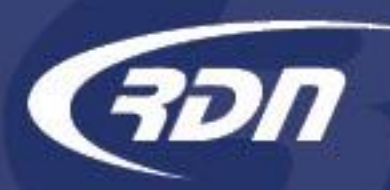

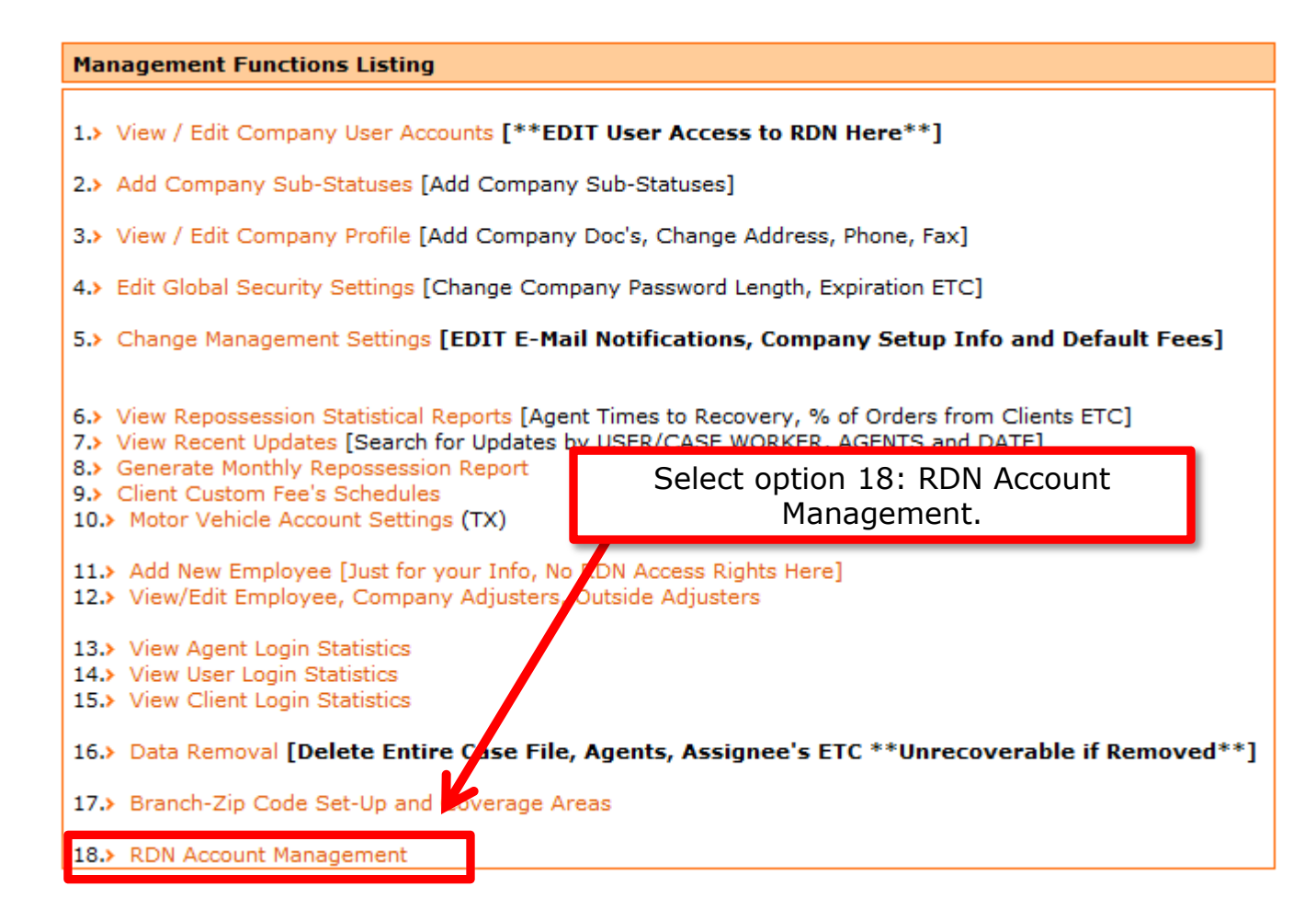

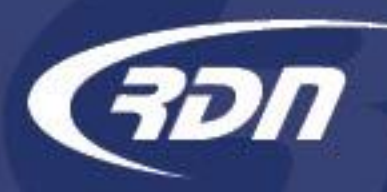

You must add an Authorized Contract Signer(s) prior to completing the RDN User Agreement.

Please add an authorized contract signer

CONTRACT MANAGEMENT

Contracts

Authorized Contract Signers

#### Authorized Contract Signers

This account does not have the contact information for an authorized contract signer.

Authorized contract signers are either the owner(s) of the company, or a person authorized by the owner(s) to enter into legally binding agreements on behalf of the company. RDN will use this information to send important contract-related communications and may require proof of ownership, or equivalent documents, in the future.

If this information is not updated, your access may be impacted in the future.

Thank you for your cooperation.

+ Add Authorized Contract Signer

Select Add Authorized Contract Signer.

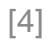

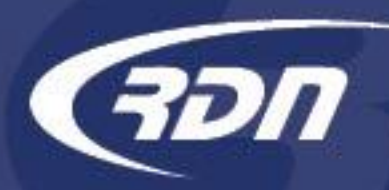

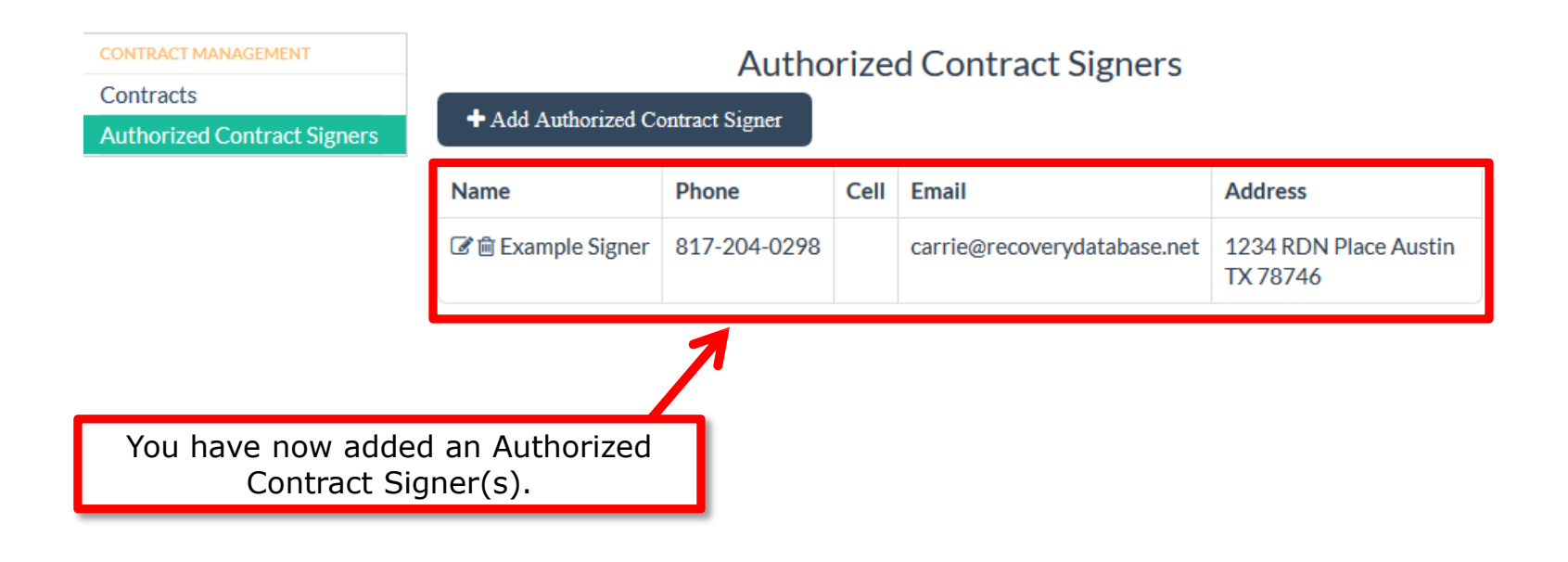

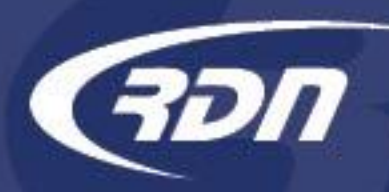

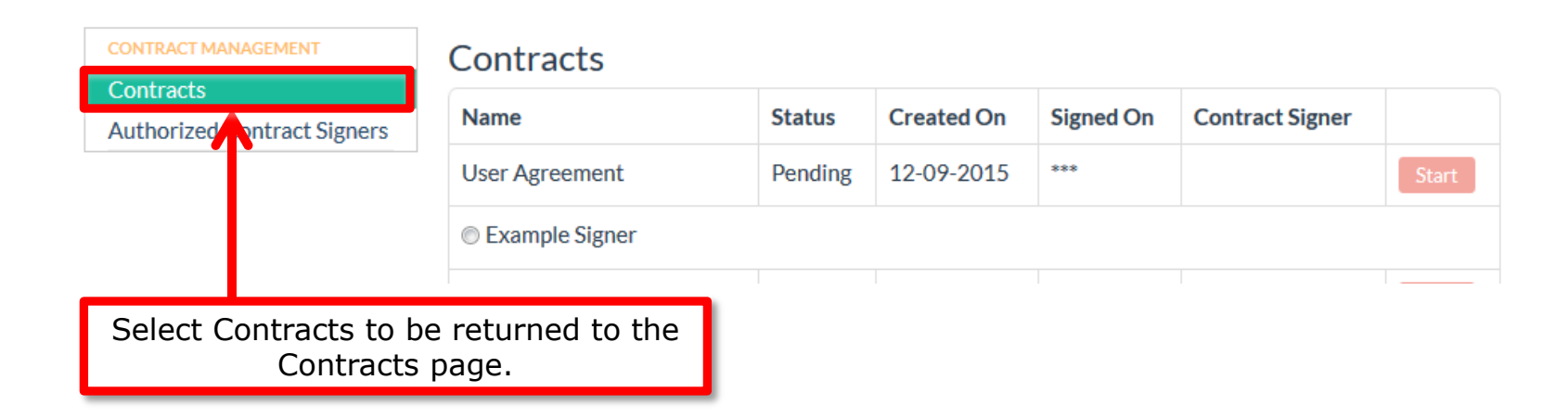

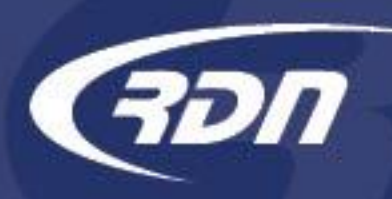

You may now electronically sign your RDN User Agreement.

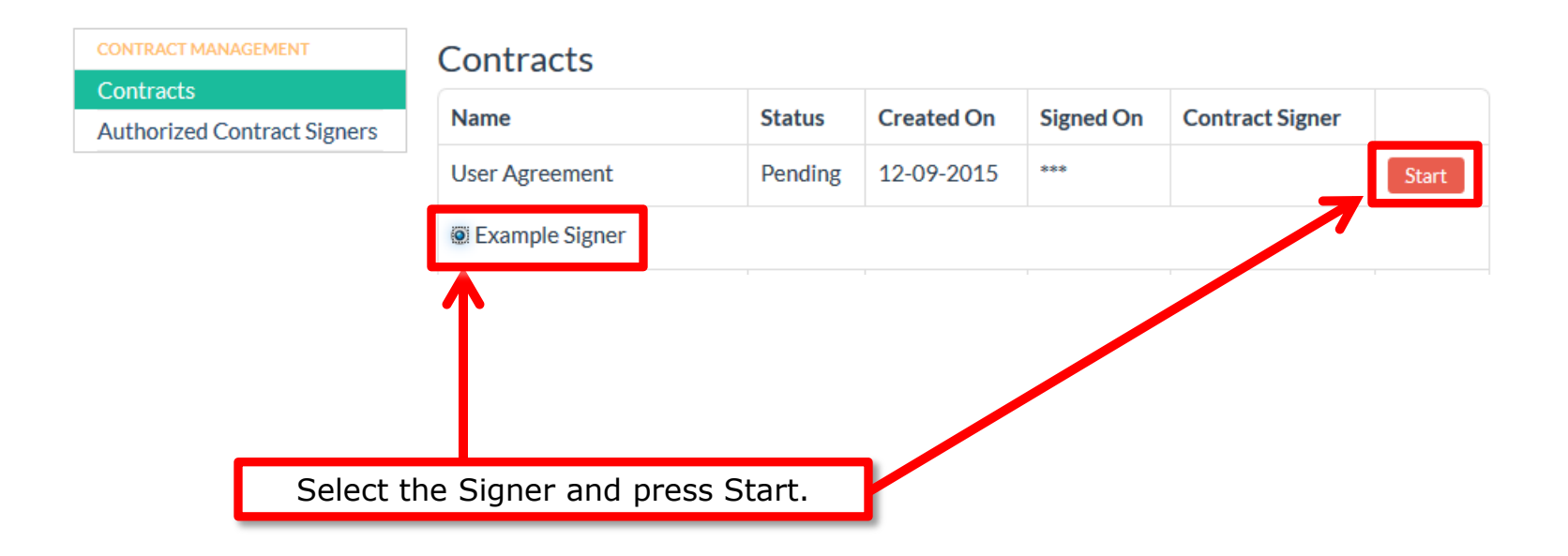

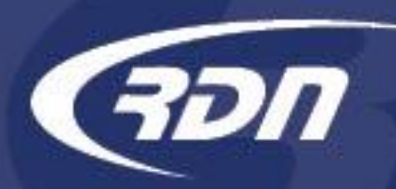

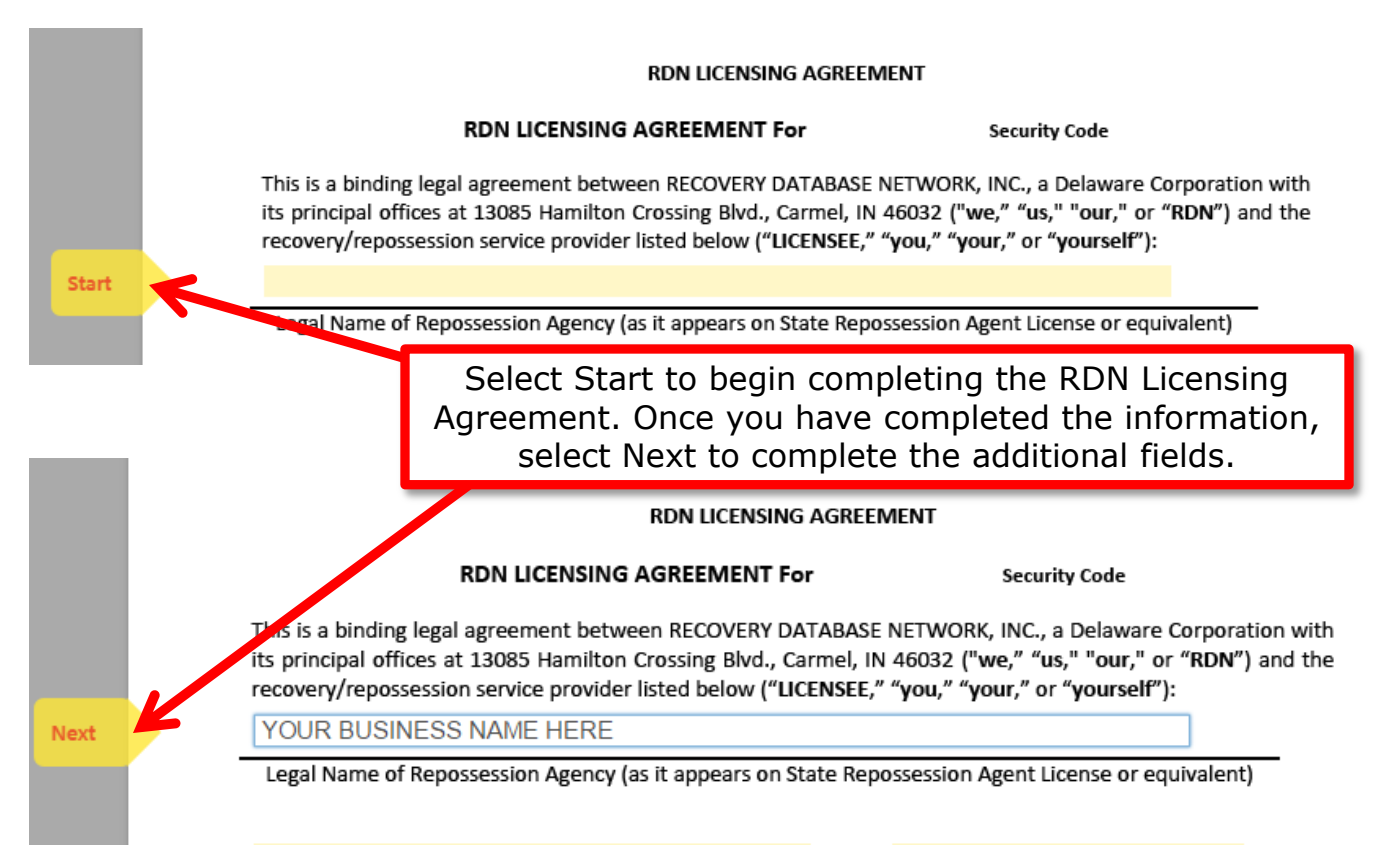

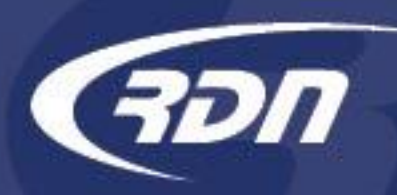

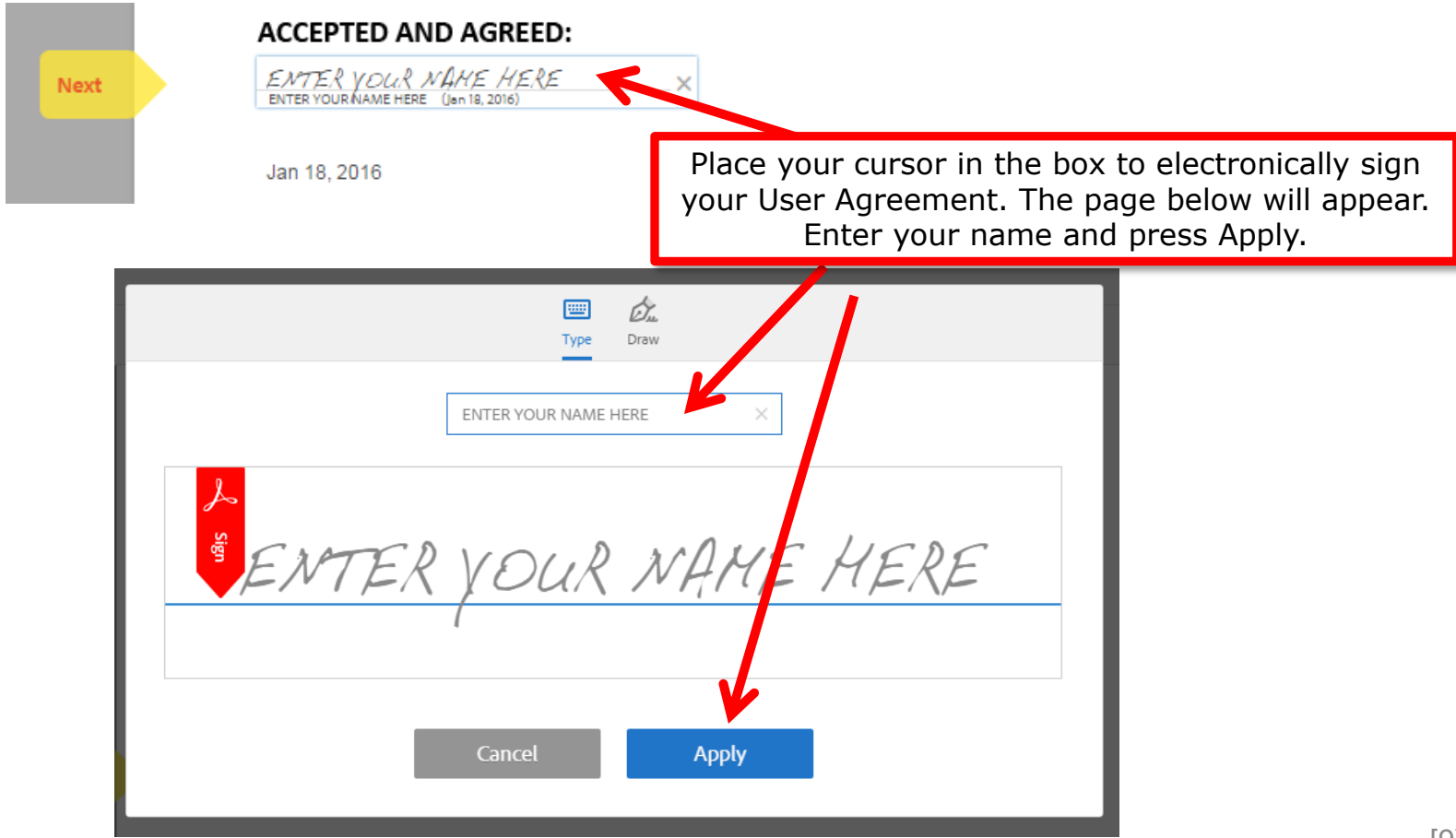

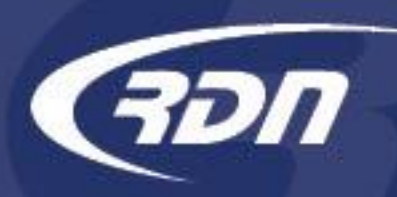

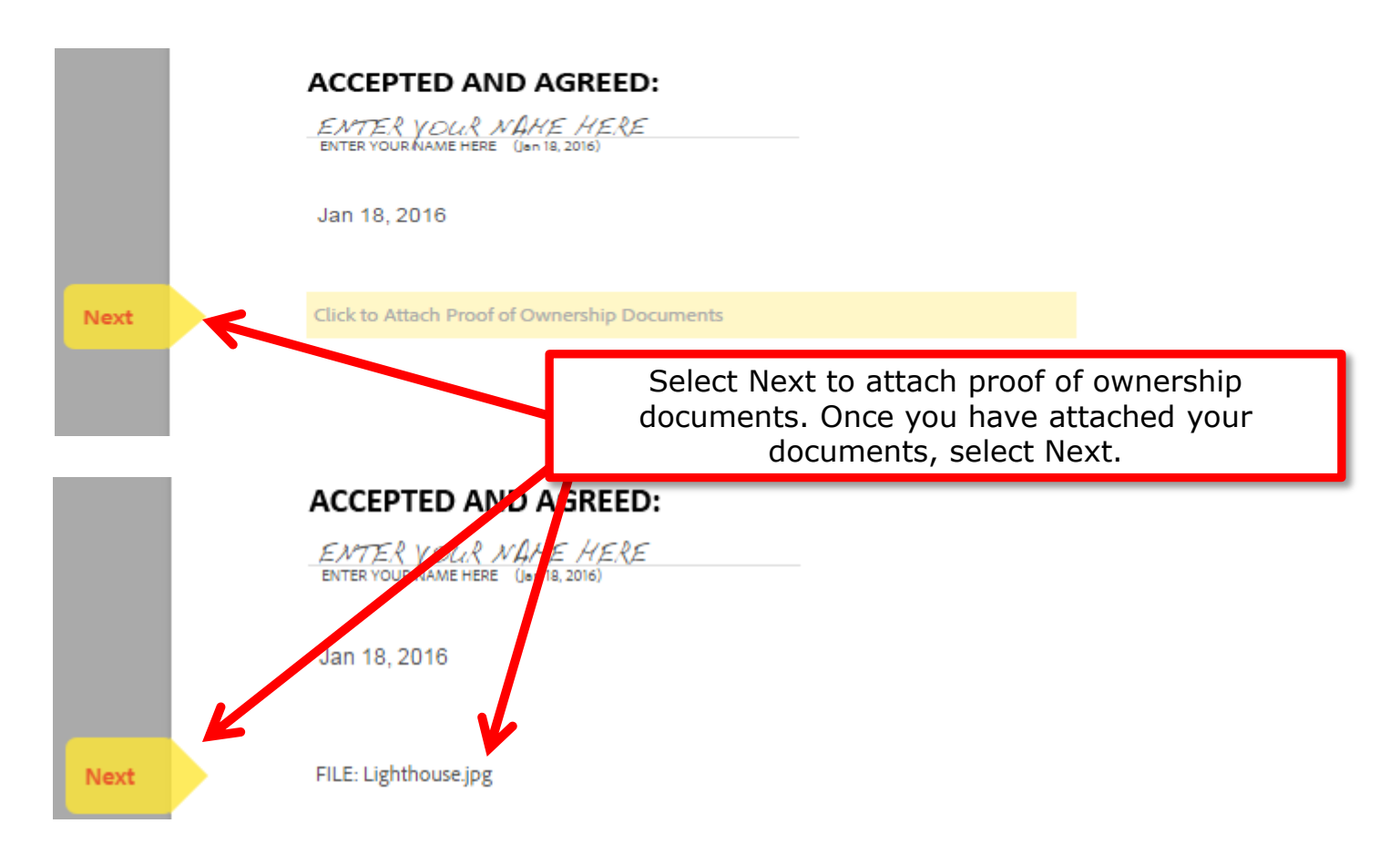

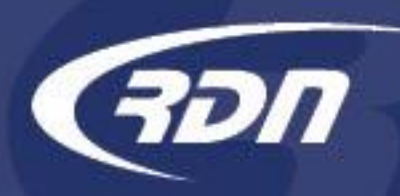

| Next | Signature: | ENTER YOUR N        | (Jan 18, 2016)                                          |
|------|------------|---------------------|---------------------------------------------------------|
|      | Email:     | *Enter your email a | address                                                 |
|      |            |                     |                                                         |
|      |            |                     | Select Next to have your signature placed in the field. |

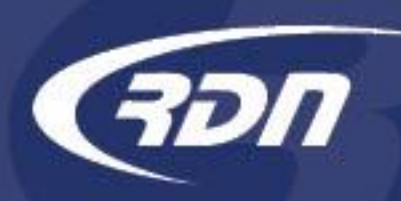

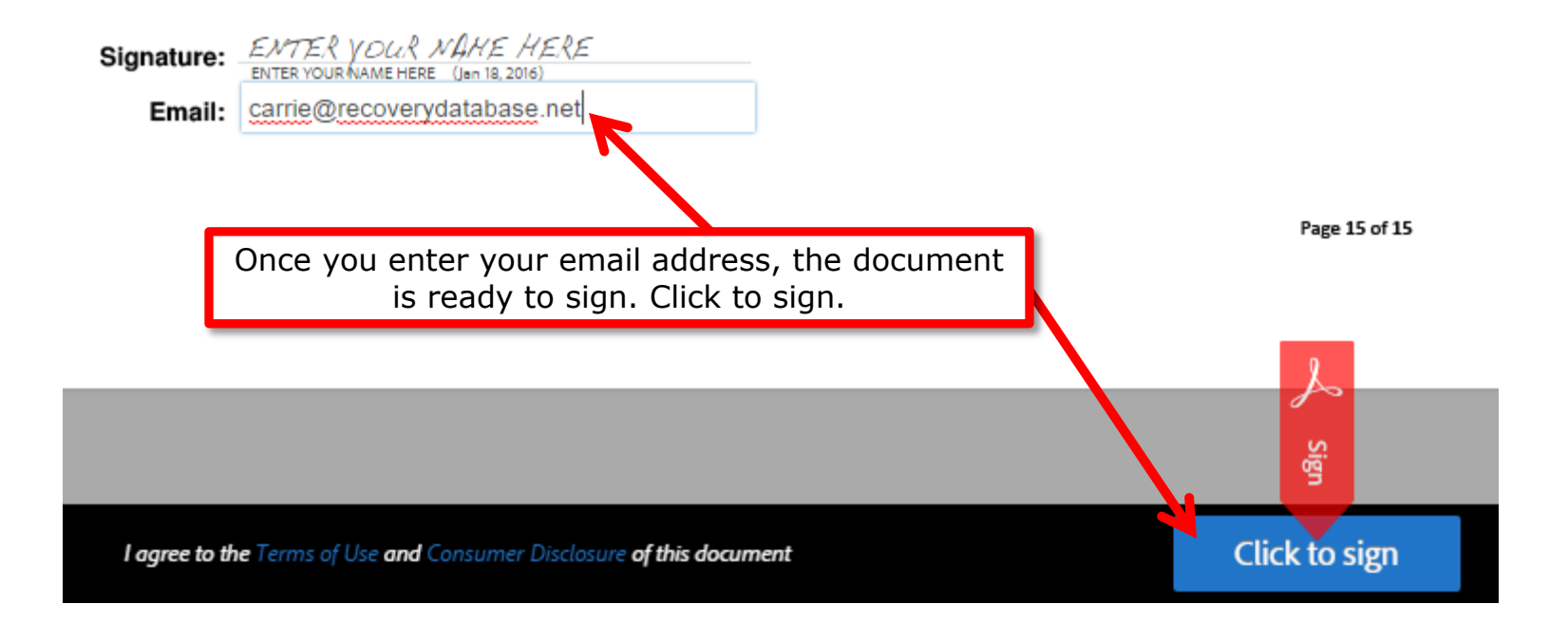

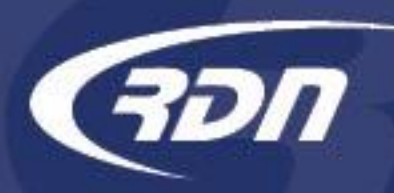

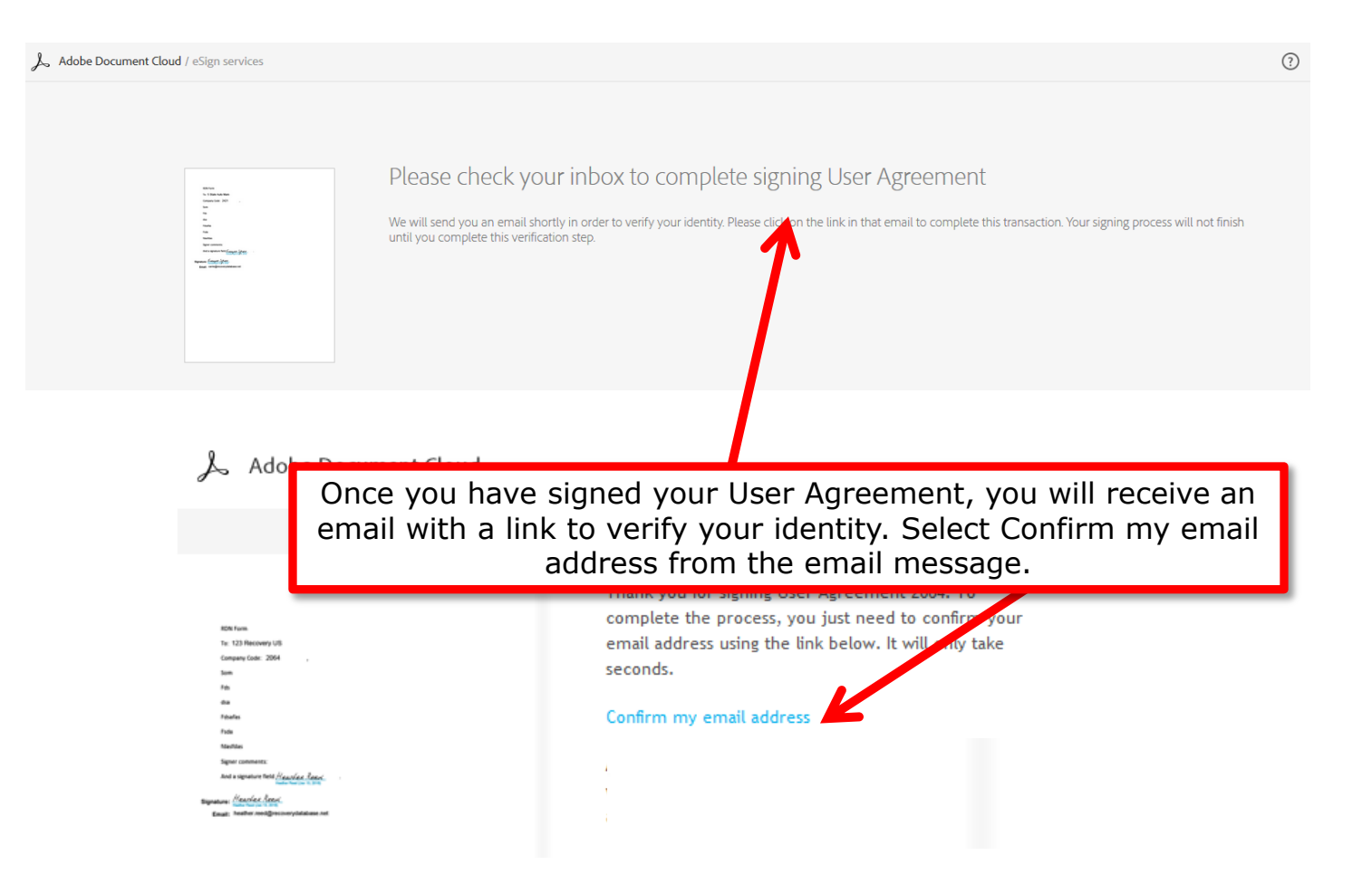

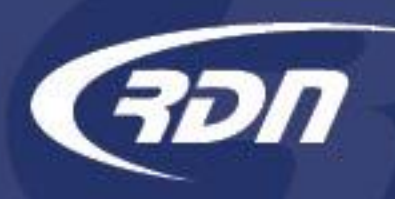

After you confirm your signature, you will be emailed a signed copy of User Agreement as a PDF.

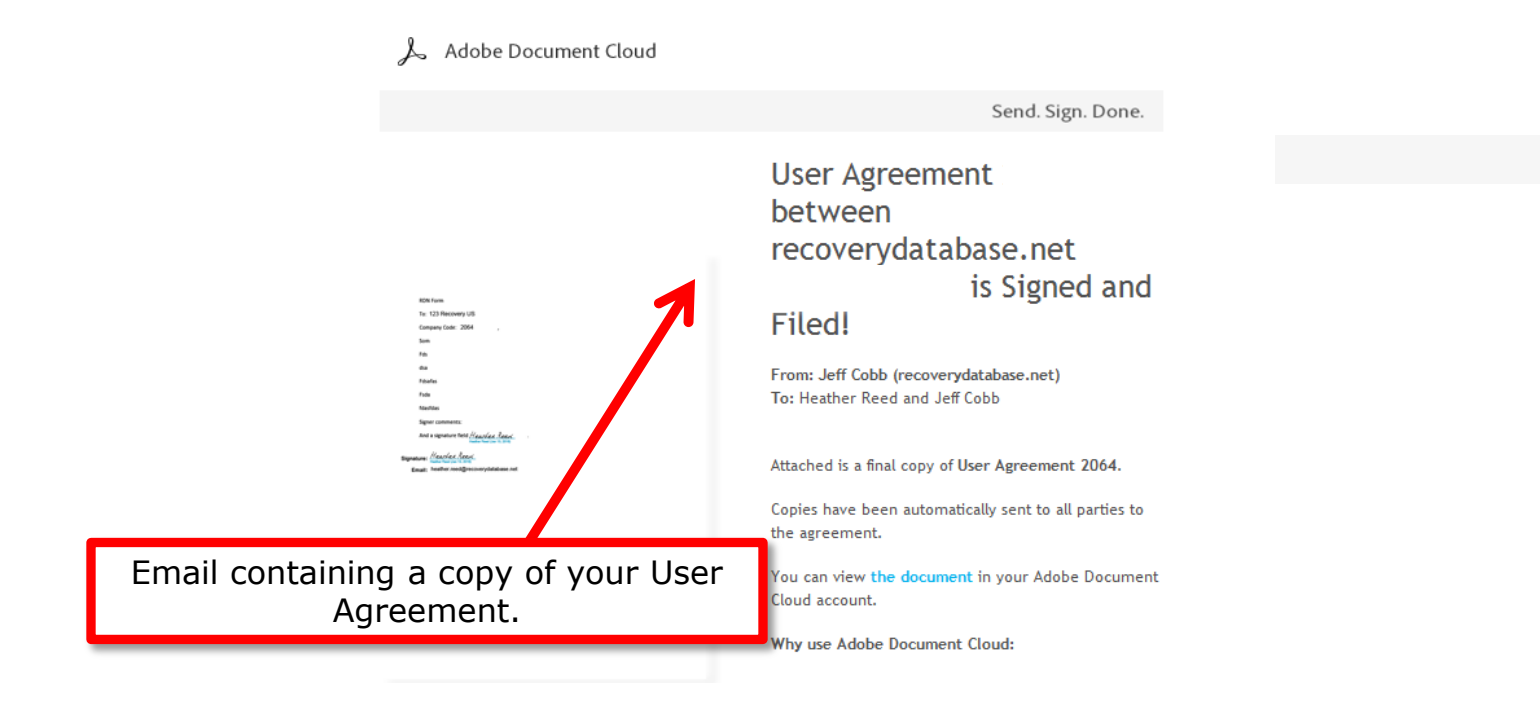

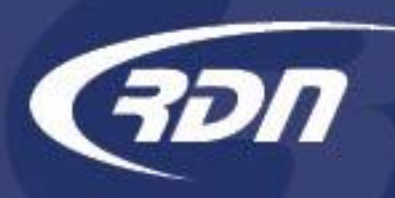

After you confirm your signature, you will be emailed a signed copy of User Agreement as a PDF.

| Contracts                   | Contracts                                      |        |                |                |                                        |      |  |  |
|-----------------------------|------------------------------------------------|--------|----------------|----------------|----------------------------------------|------|--|--|
| Authorized Contract Signers | Name                                           | Status | Created<br>On  | Signed<br>On   | Contract Signer                        |      |  |  |
|                             | Company User Agreement<br>effective 02-02-2016 | Signed | 01-18-<br>2016 | 01-18-<br>2016 | Carrie Demo<br>(cbarbour@openlane.com) | **** |  |  |
|                             |                                                |        |                |                |                                        |      |  |  |
|                             |                                                |        |                |                |                                        |      |  |  |
|                             |                                                |        |                |                |                                        |      |  |  |
|                             |                                                |        |                |                |                                        |      |  |  |

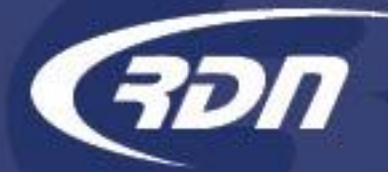

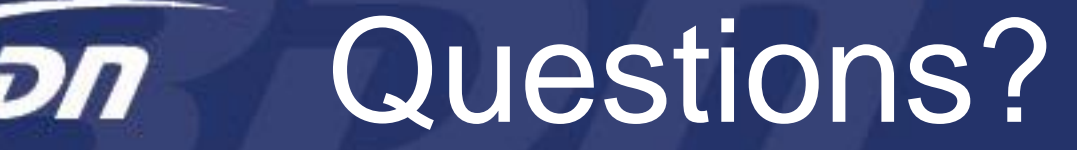

If you have any questions regarding this new release, please contact RDN Support.

817-204-0298, option 1

support@recoverydatabase.net